## JOB SHEET PRACTICE LEARNING ACTIVITIES:4

Software :

- 1. iptables
- 2. apache
- 3. ssh
- 4. proftpd

| Tabel :1 |
|----------|
|----------|

| No | Steps                                                            | Information                                                                                                    |  |
|----|------------------------------------------------------------------|----------------------------------------------------------------------------------------------------|--|
| 1. | Login to serverdebian                                            | Root , password: root                                                                                                    |  |
| 2. | Configuration web server content                                 | Nano /var/www/html                                                                                                    |  |
|    |                                                                  | <html><br/><head><br/><title><br/>default web classroom networking </title><br/></head><br/><body><br/><h1> welcome to classroom network</h1><br/></body><br/></html>                                                                                                    |  |
| 3. | Check web server from pc host<br>(write results in table 2 )     | http://192.168.100.1<br>Note: all ip address adapted with your condition<br>network.<br>The configuration above is just an example                                                                                                    |  |
| 4. | Check service router from pc host<br>(write results in table 2 ) | http://192.168.1.11<br>Note: all ip address adapted with your condition<br>network.<br>The configuration above is just an example                                                                                                    |  |
| 5. | Login to router debian                                           | Root , password: root                                                                                                    |  |
| 6. | Configuration IPTABLES DMZ<br>(HTTP server)                      | iptables -A INPUT -p tcp -m multiport -d<br>192.168.1.11dport 80 -j ACCEPT<br>iptables -A FORWARD -p tcp -m multiport -d<br>192.168.100.1dport 80 -j ACCEPT<br>iptables -t nat -A PREROUTING -p tcp -m multiport<br>-d 192.168.1.11dport 80 -j DNATto<br>192.168.100.1:80 |  |
| 7. | Check service router from pc host                                | <u>http://192.168.1.11</u>                                                                                                    |  |

## JOB SHEET PRACTICE LEARNING ACTIVITIES:4

|     | (write results in table 2 )                                              | Note: all ip address adapted with your condition<br>network.<br>The configuration above is just an example   |  |
|-----|--------------------------------------------------------------------------|----------------------------------------------------------------------------------------------------|--|
| 8.  | Configuration IPTABLES DMZ<br>(SSH)                                      | iptables -A INPUT -p tcp -m multiport -d<br>192.168.1.11dport 22 -j ACCEPT                                   |  |
|     |                                                                          | iptables -A FORWARD -p tcp -m multiport -d<br>192.168.100.1dport 22 -j ACCEPT                                |  |
|     |                                                                          | iptables -t nat -A PREROUTING -p tcp -m<br>multiport -d 192.168.1.11dport 222 -j DNAT<br>to 192.168.100.1:22 |  |
| 9.  | Check ssh 1                                                              | check using putty on port 22                                                                                 |  |
|     | (write results in table 2 )                                              | Check ip using ifconfig or ip addr                                                                           |  |
| 10. | Check ssh 2                                                              | check using putty on port 222                                                                                |  |
|     | (write results in table 2 )                                              | Check ip using ifconfig or ip addr                                                                           |  |
| 11. | Show iptables                                                            | lptables –nvL                                                                                                |  |
| 12. | Save iptables                                                            | iptables-save<br>netfilter-persistent save                                                                   |  |
| 13. | Install FTP server (server debian)<br>(write results in table 2)         | whatever you now                                                                                             |  |
| 14. | Configuration IPTABLES DMZ<br>(FTP server)<br>(write results in table 2) | whatever you now                                                                                             |  |
| 15. | Install FTP                                                              | apt-get install vsftpd                                                                                       |  |
| 16. |                                                                          | nano /etc/vsftpd.conf<br>cari baris dengan ctrl + w                                                          |  |
|     |                                                                          | <pre>#write_enable=YES Ubah jadi write_enable=YES </pre>                                                     |  |
|     |                                                                          | #chroot_local_user=YES<br><b>Ubah jadi</b><br>chroot_local_user=YES                                          |  |
|     |                                                                          | #chroot_list_enable=YES<br><b>Ubah jadi</b><br>chroot_list_enable=YES                                        |  |

## JOB SHEET PRACTICE LEARNING ACTIVITIES:4

|     |                        | <pre>#chroot_list_file=/etc/vsftpd.chroot_list Ubah jadi chroot_list_file=/etc/vsftpd.chroot_list ssl_enable=NO (tetap tidak usah dirubahh), jika default ada tanda # dibuang User yang boleh ftp : echo guru &gt;&gt; /etc/vsftpd.chroot_list</pre> |
|-----|------------------------|----------------------------------------------------------------------------------------------------|
| 17. | Iptables DMZ untuk FTP | iptables -A INPUT -p tcp -m multiport -d<br>192.168.1.11dport 21 -j ACCEPT                                                                                                    |
| 18. |                        | iptables -A FORWARD -p tcp -m multiport -d                                                                                                    |
|     |                        | 192.108.100.1 uport 21 -J ACCEPT                                                                                                    |
| 19. |                        | iptables -t nat -A PREROUTING -p tcp -m multiport                                                                                                    |
|     |                        | -d 192.168.1.11dport 21 -j DNATto                                                                                                    |
|     |                        | 192.168.100.1:21                                                                                                    |

Upload this file to LMS after completed with name

Tabel 2

| No | testing                                 | steps                                                         | Result | Cature scrren<br>(minimize pic) |
|----|-----------------------------------------|---------------------------------------------------------------|--------|---------------------------------|
| 1. | web server<br>from pc host              | http://192.168.100.1                                          |        |                                 |
| 2. | Check service<br>router from pc<br>host | http://192.168.1.11                                           |        |                                 |
| 3. | Check ssh 1                             | check using putty on<br>port 22<br>Check ip using ifconfig or |        |                                 |
|    |                                         | ip addr                                                       |        |                                 |
| 4. | Check ssh 1                             | check using putty on port 222                                 |        |                                 |
|    |                                         | Check ip using ifconfig or ip addr                            |        |                                 |
| 5. | Check FTP                               |                                                               |        |                                 |